## Nastavení antivirového programu AVG pro správnou funkci K.O.S.

V závislosti na nastavení Vašeho antivirového programu AVG je možné, že vyhodnotí ovládací software K.O.S. jako potenciální hrozbu. Jedná se o falešný poplach! Tento nedostatek lze poměrně jednoduše napravit.

1. Poklikejte na ikonu AVG v systémové liště (obvykle vpravo dole). Zobrazí se Vám okno s ovládacím panelem AVG.

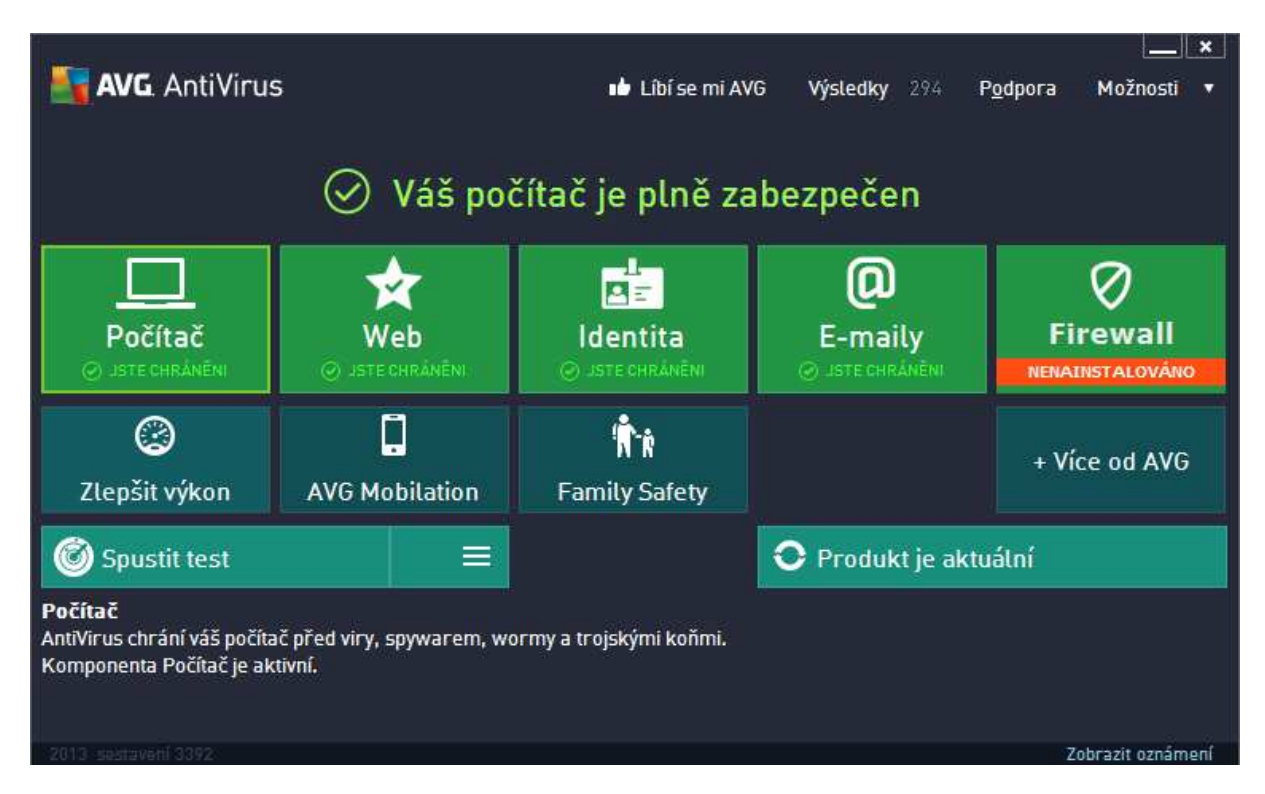

2. Klikněte na ikonu Počítač. Otevře se okno s dalšími volbami.

| <b></b> | <b>VG</b> . AntiVirus                      |                 |                                                            | ×          |  |  |
|---------|--------------------------------------------|-----------------|------------------------------------------------------------|------------|--|--|
| ÷       | Ochrana počítače                           |                 |                                                            |            |  |  |
|         | AntiVirus                                  |                 | Anti-Rootkit                                               |            |  |  |
|         | O POVOLENO                                 |                 | Nastavení                                                  |            |  |  |
|         | Nastavení                                  |                 | Hledat rootkity                                            |            |  |  |
|         | Statistiky                                 |                 | Rootkity jsou hledány rovněž při testu celého<br>počítače. |            |  |  |
|         |                                            |                 |                                                            |            |  |  |
|         |                                            |                 |                                                            |            |  |  |
|         |                                            | ••• Detaily     | ••• Detaily                                                |            |  |  |
|         | AntīVīrus chrání váš počítač před viry, sp | ywarem, wormy a | a trojskými koňmi.                                         |            |  |  |
|         |                                            |                 | Zobrazi                                                    | t oznámení |  |  |

3. Klikněte na tlačítko Nastavení. Zobrazí se okno s pokročilými možnostmi nastavení

| AVG AntiVirus Pokročil                                                                                                    | é nastavení                                                                                                    |      |
|----------------------------------------------------------------------------------------------------|----------------------------------------------------------------------------------------------------|------|
| Vzhled<br>Zvuky<br>Dočasné vypnutí ochrany AVG<br>Ochrana počítače<br>Anti-Rootkit<br>Server vyrovnávací paměti<br>Ochrana e-mailu<br>Ochrana procházení webu<br>Identity Protection<br>Testy<br>Naplánované útohy<br>Aktualizace<br>Výjimky<br>Virový trezor<br>Vlastní ochrana AVG<br>Anonymní sběr dat<br>Ignorovat chybový stav<br>Advisor - Známé sítě | AntiVirus - nastavení<br>Povolit Rezidentní štít<br>Před odstraněním infekcí se dotázat<br>Hlásit potenciálně nežádoucí programy a spyware infekce<br>Hlásit rozšířenou množinu potenciálně nežádoucích programů<br>Testovat soubory při uzavírání<br>Použít heuristiku<br>Použít heuristiku<br>Povolit heuristiku<br>Povolit testování s extrémní citlivostí<br>Povolit ochranu pro Instant Messaging a stahování v P2P sítích |      |
| Výchozí                                                                                                    | 🔮 OK Storno 💿 Po                                                                                                    | užít |

4. Zvolte v pravém sloupci Výjimky. V pravé části okna klikněte na Přidat výjimku.

|    | AVG. AntiVirus              |  |    | Ŀ      | × |
|----|-----------------------------|--|----|--------|---|
| Ту | ı výjimky:                  |  |    |        |   |
|    | yberte typ výjimky 🔻        |  |    |        |   |
|    | yberte typ výjimky<br>oubor |  |    |        |   |
|    | ložka<br>RL                 |  |    |        |   |
|    |                             |  |    |        |   |
|    |                             |  |    |        |   |
|    |                             |  |    |        |   |
|    |                             |  |    |        |   |
|    |                             |  |    |        |   |
|    |                             |  |    |        |   |
|    |                             |  |    |        |   |
|    |                             |  |    |        |   |
|    |                             |  |    |        |   |
| ?  | )                           |  | ОК | Storno | ] |

 Z rozevíracího seznamu zvolte možnost Složka. V dalším okně klikněte na Procházet a proklikejte se až ke složce, ve které je nainstalovaný program K.O.S. Zpravidla se jedná o cestu c:\Program Files\K.O.S - KONDICNI ORGANOVY SKENER\ Svoji volbu potvrďte stisknutím tlačítka OK.

| AVG. AntiVirus                                                           |    | ×         |  |  |  |
|--------------------------------------------------------------------------|----|-----------|--|--|--|
| Typ výjimky:                                                             |    |           |  |  |  |
| Složka                                                                   |    |           |  |  |  |
| Vyberte nebo zadejte cestu ke složce, pro kterou chcete vytvořit výjimku |    |           |  |  |  |
|                                                                          |    | Procházet |  |  |  |
| Použít tuto výjimku pro:                                                 |    |           |  |  |  |
| Rezidentní štít                                                          |    |           |  |  |  |
| 🗹 Test                                                                   |    |           |  |  |  |
|                                                                          |    |           |  |  |  |
|                                                                          |    |           |  |  |  |
|                                                                          |    |           |  |  |  |
|                                                                          |    |           |  |  |  |
|                                                                          |    |           |  |  |  |
|                                                                          |    |           |  |  |  |
|                                                                          |    |           |  |  |  |
| 0                                                                        | ОК | Storno    |  |  |  |